## GPAY PLUS Add GPay Machines/Assign Profiles In Greenwald Management System

In this section, you will be adding machines to your locations and assigning the three profile types you created in the "GPay Profile Creation" section.

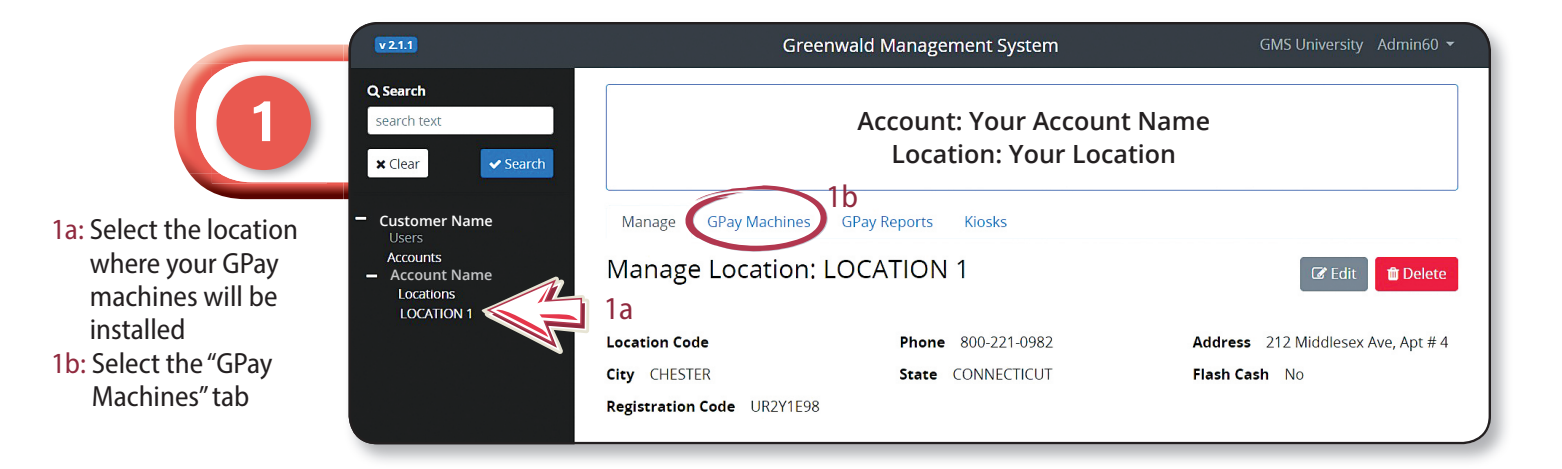

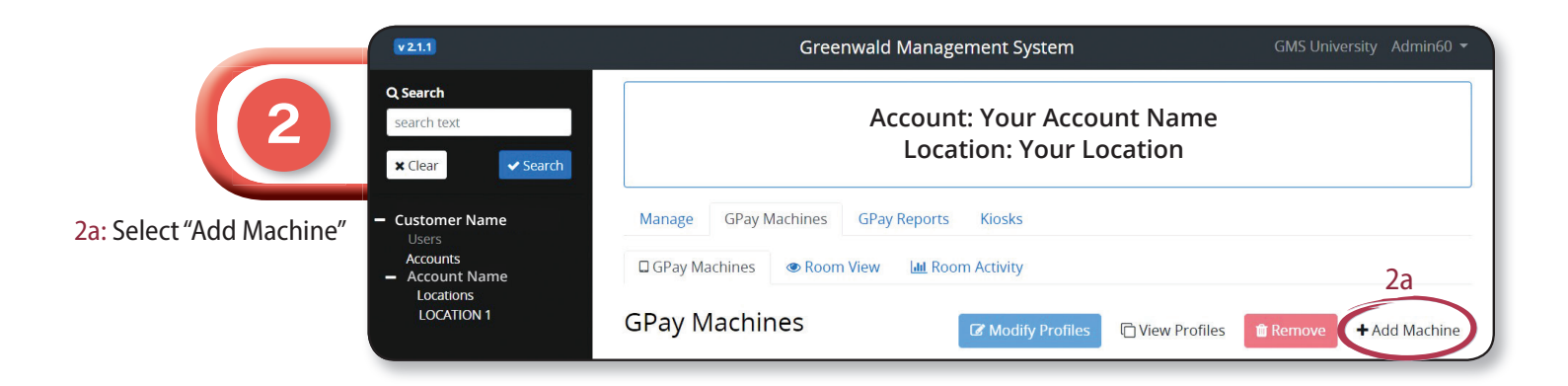

| v21.1                         |                       | Greenwald Management System                           |                                     |                        | GMS University Admin60 - |
|-------------------------------|-----------------------|-------------------------------------------------------|-------------------------------------|------------------------|--------------------------|
| Q Search<br>search<br>× Clear | h<br>text<br>✓ Search | Account: Your Account Name<br>Location: Your Location |                                     |                        |                          |
| – Cust                        | omer Name             | Manage GPay Machines (                                | 5Pay Reports Kiosks                 |                        |                          |
| 3a: Enter the number - Accor  | unts<br>count Name    | GPay Machines @ Room Vi                               | ew 🛄 Room Activity                  |                        |                          |
| at which you want             | ations<br>CATION 1    | Add GPay Machines                                     |                                     |                        | 3h Save                  |
| washer count                  | 3a                    | Start Washer Count at                                 | Start Dryer Count at                |                        |                          |
| 3b: Enter the number          |                       | 2                                                     | 1                                   |                        |                          |
| of washers                    |                       |                                                       |                                     |                        |                          |
| 3c: Choose "Type" from        |                       | Number of washers                                     | Number of dryers                    | Number of Washer/Dryer | Number of Dryer Stacks   |
| and aft Assign the 2          |                       | 1                                                     | 1                                   | 0                      | 0                        |
| profile types you             | 3c                    | Type (Batch assign)                                   | Type (Batch assign)                 | Type (Batch assign)    | Type (Batch assign)      |
| created                       |                       | ACA Front-Load Washe                                  | ACA Dryer •                         |                        | •                        |
| 3g: Select "Add"              | 3d                    | Settings Profile (Batch<br>assign)                    | Settings Profile (Batch<br>assign)  | + Add                  | + Add                    |
| (Enter the information        |                       | · · · · · · · · · · · · · · · · · · ·                 | another test •                      |                        |                          |
| for all washers and           | 3e                    | Pricing Profile (Batch assign)                        | Pricing Profile (Batch assign)      |                        |                          |
| dryers at this location)      |                       | •                                                     | ACA Dryer A4                        |                        |                          |
| 3h: Select "Save" at the      | 3f                    | Operation Profile (Batch assign)                      | Operation Profile (Batch<br>assign) |                        |                          |
| top of the page               |                       | •                                                     | Another Test •                      |                        |                          |
|                               | 3g                    | (+ Add                                                | + Add                               |                        |                          |

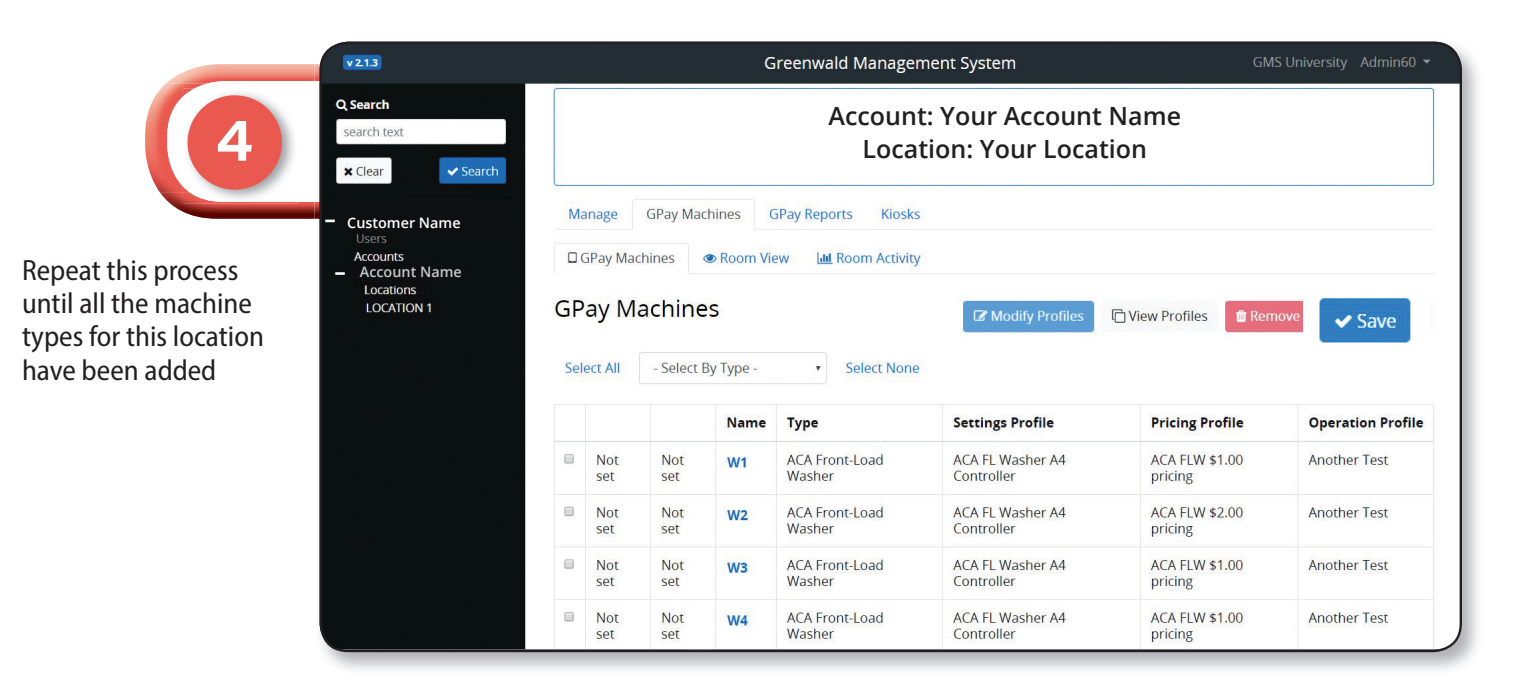